## **Event Order Rep Re-Association Process**

Please use the following guide to submit an event order on Cutco Orders to be processed under a different representative.

**1.)** On Step 3 of the 3-Step check out process in Cutco Orders (*Step 3 = Place Order*) click the button for '*Special Instructions for Olean to process the order*"

| The World's Fittert Cutlery                              | Exit to Shop   Dave Bush · 61001141 · Vector US      |             |                                |  |
|----------------------------------------------------------|------------------------------------------------------|-------------|--------------------------------|--|
|                                                          |                                                      | 3           | SHOPPING CART                  |  |
|                                                          |                                                      |             | Hardy Slicer                   |  |
| Billing & Shipping                                       | Payment & Ship Method                                | Place Order | #3738C Classic Qty: 1 \$180.00 |  |
|                                                          | Total: \$180.00                                      |             |                                |  |
| Special Instructions for Olean to process the order      |                                                      |             |                                |  |
| Include a Gift Message on the Packing Slip for the Recip |                                                      |             |                                |  |
| BILLING ADDRESS                                          | SHIPPING ADDRESS                                     |             |                                |  |
| Dave Bush<br>1116 E State St<br>Olean, NY 14760-3814     | Dave Bush<br>1116 E State St<br>Olean, NY 14760-3814 |             |                                |  |
| phone: 716-307-6890                                      | phone: 716-307-6890                                  |             |                                |  |

**2.)** When clicked, a text box appears. Enter in this standard comment:

'Please Transfer to Rep (Insert Rep Name Here) – Rep #XXXXXXXX (That reps Rep #)

| ÷                                                   | The World's Firest Cutlery                        |                       |                          |               | Exit to Shop   Dave Bu         | ish · 61001141 | Vector US             |
|-----------------------------------------------------|---------------------------------------------------|-----------------------|--------------------------|---------------|--------------------------------|----------------|-----------------------|
|                                                     |                                                   |                       |                          | SHOPPING CART |                                |                |                       |
|                                                     | Billing & Shipping                                | Payment & Ship Method | Place Order              | 4             | Hardy Slicer<br>#3738C Classic | Qty: 1         | \$180.00              |
|                                                     |                                                   |                       |                          |               |                                | Тс             | otal: <b>\$180.00</b> |
| Special Instructions for Olean to process the order |                                                   |                       |                          |               |                                |                |                       |
|                                                     |                                                   |                       | × Clear                  |               |                                |                |                       |
| PI                                                  | ease Transfer to Rep Steve Pokrzyk - Rep #1234432 |                       |                          |               |                                |                |                       |
|                                                     |                                                   |                       | 198 characters remaining |               |                                |                |                       |

**3.)** Complete the rest of Step 3 and click submit when done. The order will be manually handled by a member of our Admin Services team to re-associate the order before it is processed.

## Notes:

Please use the reps' full name (no nicknames please) and rep number (if known) for quicker processing. If our Admin Service team has any questions, they will reach out to you directly.